## Consulter ou télécharger une fiche horaire

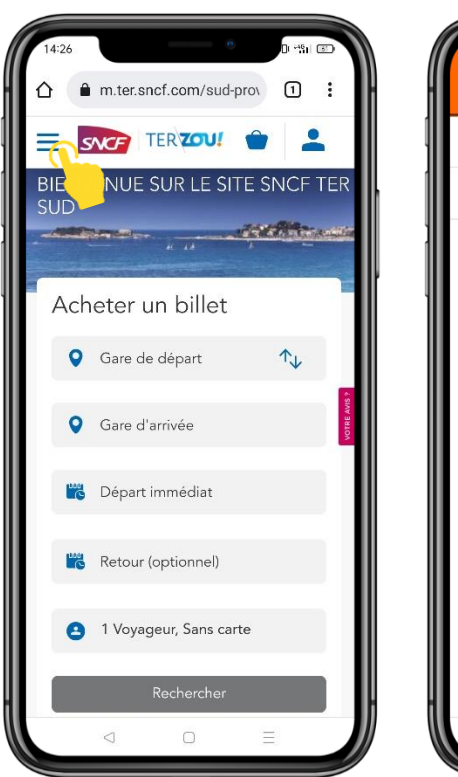

| Rechercher un horaire (train, car<br>Prochains départs<br>Gares<br>Fiches horaires |
|------------------------------------------------------------------------------------|
| Rechercher un horaire (train, car<br>Prochains départs<br>Gares<br>Fiches horaires |
| Prochains départs<br>Gares<br>Fiches horaires                                      |
| Gares Fiches horaires                                                              |
| Fiches horaires                                                                    |
|                                                                                    |
| Info trafic                                                                        |
| Info travaux                                                                       |
| Carte du réseau                                                                    |

1. Depuis la page d'accueil, sélectionnez la rubrique fiches horaires via le Menu

| Rechercher une fiche<br>horaire                                                 |                             |
|---------------------------------------------------------------------------------|-----------------------------|
| Consulter l'ensemble des fiches<br>travaux et tous les horaires modif<br>ligne. | s horaires,<br>iés de votre |
| Ligne                                                                           | N                           |
| P Ligne 01 Marseille - Toulon                                                   | - H 💙                       |
| ou                                                                              |                             |
| Gare                                                                            |                             |
| <b>Q</b> Gare                                                                   |                             |
| Rechercher                                                                      |                             |
|                                                                                 |                             |

2. Recherchez une fiche horaire en sélectionnant une ligne ou en saisissant une gare

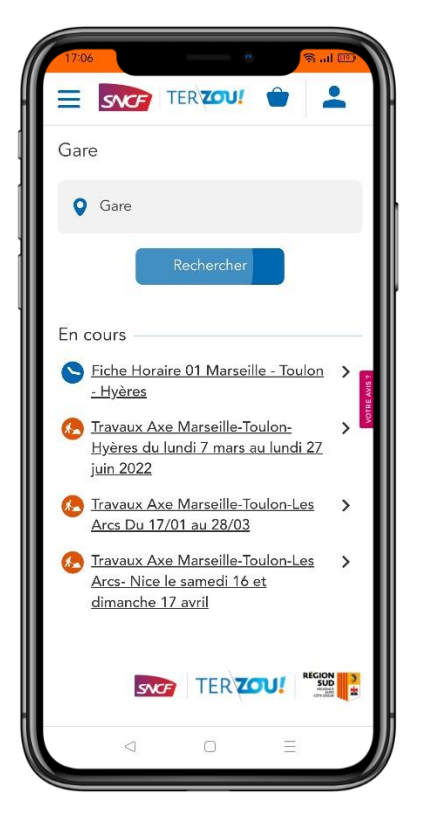

3. **Consultez les résultats de recherche** et cliquez sur la fiche de votre choix pour **la télécharger**